## **JMI REPORTS - Windows 7 Setup**

The following steps must be completed to make a Windows 7 computer compatible with JMI Reports and the WRDS inspection Management system. These steps do not make your computer vulnerable to viruses or spyware.

## Internet Explorer Setup

1. Open your Internet Explorer Browser and click TOOLS >INTERNET OPTIONS

| Google - Windows Internet Explorer                       |                                                                                                    |
|----------------------------------------------------------|----------------------------------------------------------------------------------------------------|
| 💭 🕒 - 🔀 http://www.google.com/                           | 👻 😽 🗙 🚼 Google 🖉                                                                                          |
| 😭 Favorites 🔄 Google                                     | 🚹 🔻 🖾 👻 🖃 😽 Age 👻 Safety 👻 Tools 🕶 🚱 🖛                                                                    |
| Web Images <u>Videos Maps News Shopping Gmail more</u> • | Diagnose Connection Problems     Reopen Last Browsing Session                                             |
| G                                                        | Pop-up Blocker                                                                                            |
|                                                          | Compatibility View<br>Compatibility View<br>Compatibility View Settings                                   |
| Google                                                   | Advanced Search<br>Language Tools<br>: Search I'm Feeling Lucky Explorer Bars                             |
| Advantision De                                           | Apple Developer Tools     F12     Suggested Sites                                                         |
| Autoritasing, Fix                                        | Agrams - Eusiness Solutions - Adval Guogle     Send to OneNote       60000 - Privaty     Internet Options |
|                                                          |                                                                                                    |
|                                                          | ● Internet   Protected Mode: Off 42 ▼ € 100% ▼                                                            |
| 8 10 2 19 19                                             | ▲ 🕢 🏴 🗎ti 🔶 11:56 AM                                                                                      |

JMI- Windows 7 Setup 111109.v1 - www.jmireports.com

2. Choose the SECURITY tab click on the TRUSTED SITES CHECKMARK

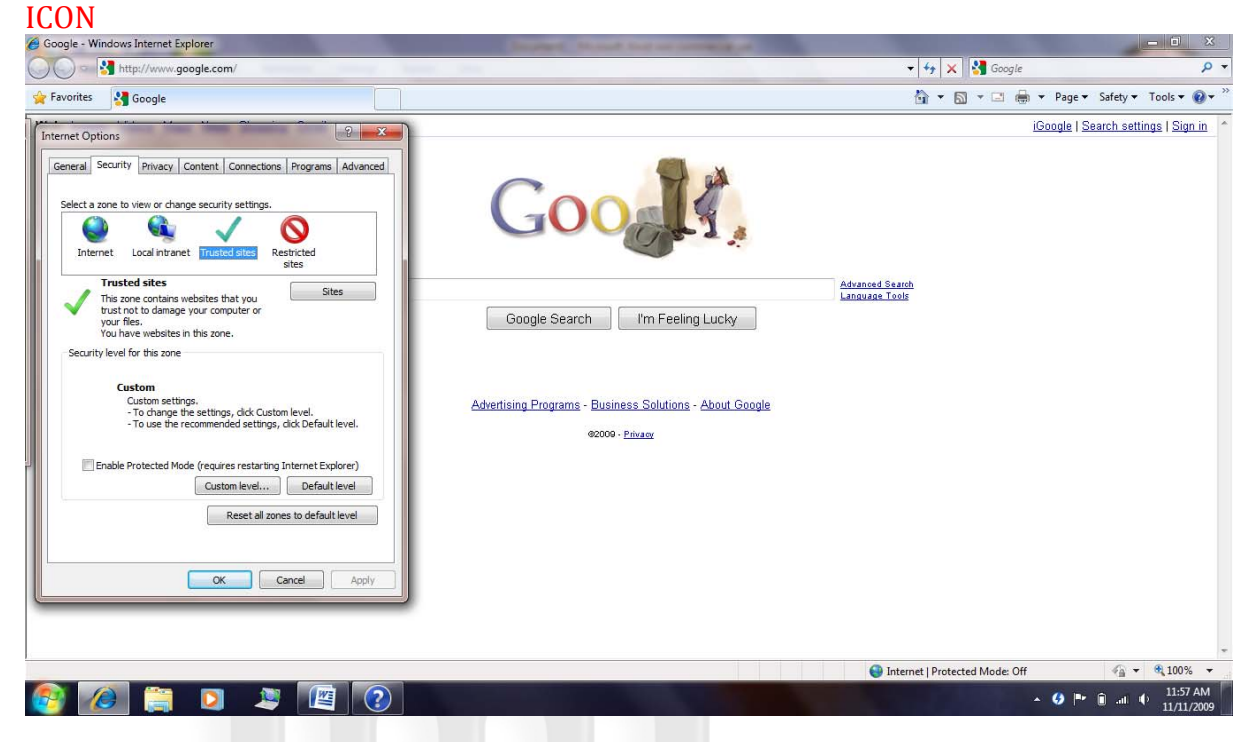

## 3. Click the SITES button

| Google - Windows Internet Explorer                                                                                                    |                                                                                                    |                                   | _ 0 X                    |
|----------------------------------------------------------------------------------------------------|----------------------------------------------------------------------------------------------------|-----------------------------------|--------------------------|
| C S http://www.google.com/                                                                                                    | hand has                                                                                                    | 👻 😽 🗙 🚱 Google                    | + م                      |
| 🚖 Favorites 🔮 Google                                                                                                    |                                                                                                    | 🟠 🕶 🖾 👻 🖨 💌 Page 🕶                | Safety 🕶 Tools 🕶 🔞 🕶 🏁   |
| Internet Options                                                                                                    | Π                                                                                                    | iGoogle   S                       | earch settings   Sign in |
| Trusted sites                                                                                                    | Google Search I'm Feeling Lucky<br>Advertising Programs - Business Solutions - About Google<br>9000 - Pitzar | Advanced Search<br>Language Tools |                          |
| Enable Protected Mode (requires restarting Internet Explorer) Custom level Default level Reset all zones to default level OK Cancel Apply |                                                                                                    |                                   |                          |
|                                                                                                    |                                                                                                    | Internet   Protected Mode: Off    | 11:57 AM                 |
|                                                                                                    |                                                                                                    | - 6 -                             | 11/11/2009               |

4. Add "\*.jmireports.net" and "\*.jmireports.com" to your trusted sites. Click CLOSE when done. *Make sure the "Require server verification(https:) for all sites in this zone" checkbox is UNCHECKED.* 

JMI- Windows 7 Setup 111109.v1 - www.jmireports.com

🔺 🤣 🍽 🗎 💷 🔶

5. Click on **CUSTOM LEVEL** while still in the Trusted Sites Zone.

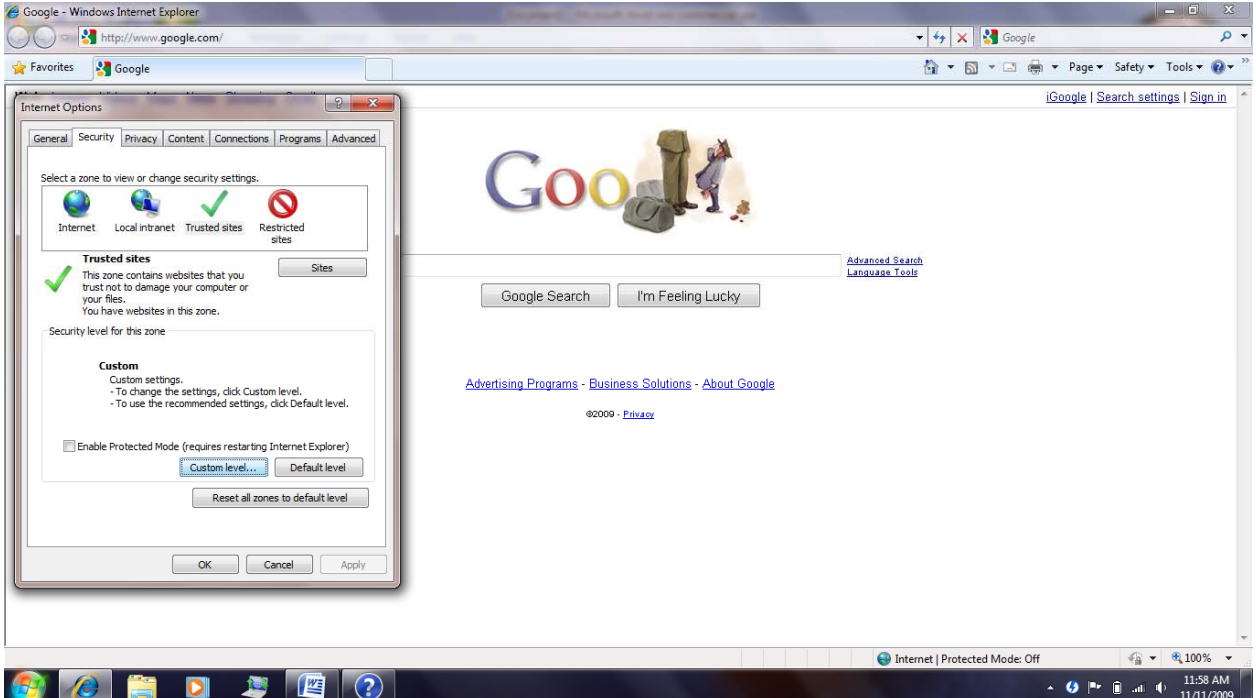

#### **B** 📄 💟 💐 🖉 💽

6. Scroll down to the ActiveX Controls and plug-ins Section. You should ENABLE all options in this section.

| Google - Windows Internet Explorer     |                                                                                                    |                                   | - 0 X                                                                                                    |
|----------------------------------------|----------------------------------------------------------------------------------------------------|-----------------------------------|----------------------------------------------------------------------------------------------------|
| OO Shttp://www.google.com/             |                                                                                                    | 🛨 😽 🗙 🚼 Google                    | + م                                                                                                    |
| 🚖 Favorites 🚷 Google                   |                                                                                                    | 🟠 🕶 🖾 👻 🚍 🗰 🕶 Page 🕶              | Safety 🕶 Tools 🕶 🔞 🕶 🎽                                                                                                    |
| Internet Options                       |                                                                                                    | iGoogle   Se                      | arch settings   Sign in                                                                                                    |
| Security Settings - Trusted Sites Zone | Google Search I'm Feeling Lucky<br>Advertising Programs - Business Solutions - About Google<br>2000 - Privace | Advanced Search<br>Language Tools |                                                                                                    |
|                                        |                                                                                                    | Internet   Protected Mode: Off    | A      A     A  A     A     A |
| 👰 🙋 🚞 🔉 🛎 😰                            |                                                                                                    | - Ø ⊫r                            | ■I                                                                                                    |

JMI- Windows 7 Setup 111109.v1 - www.jmireports.com

7. Scroll Down to "USE POP UP BLOCKER" and DISABLE this. Click OK when complete.

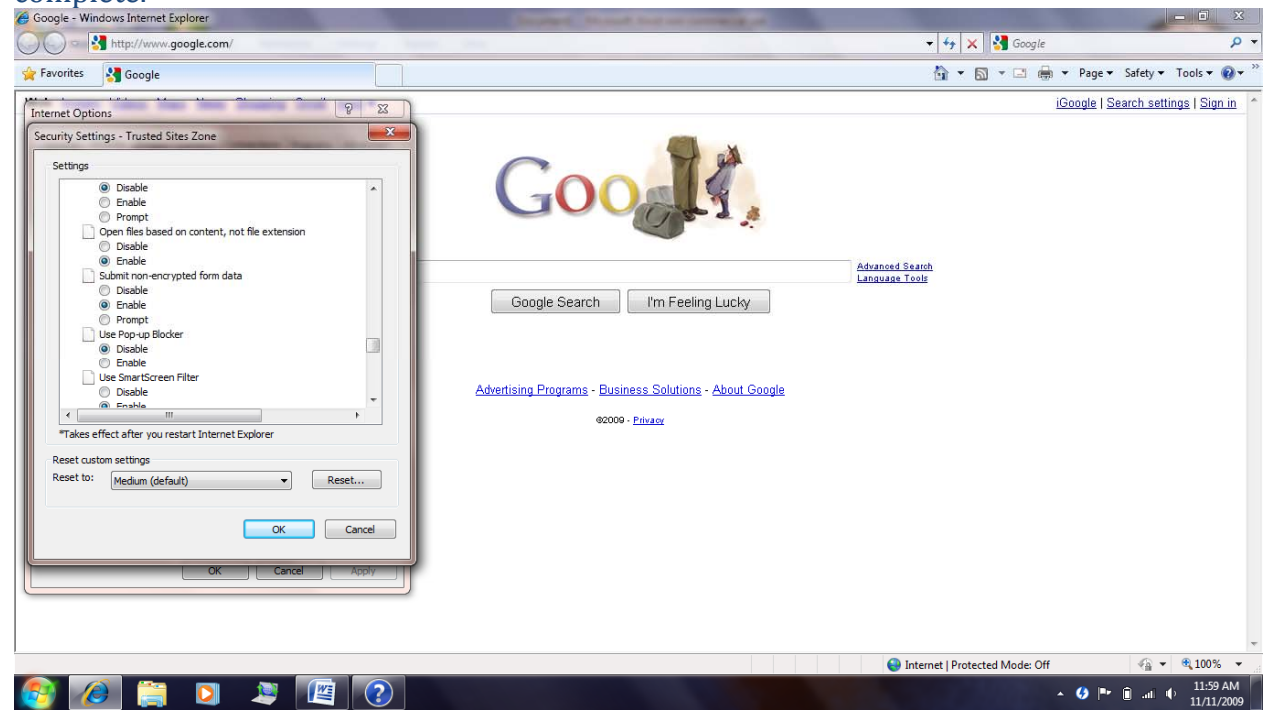

8. Go to your Start Menu and click on CONTROL PANEL at the right of the Start

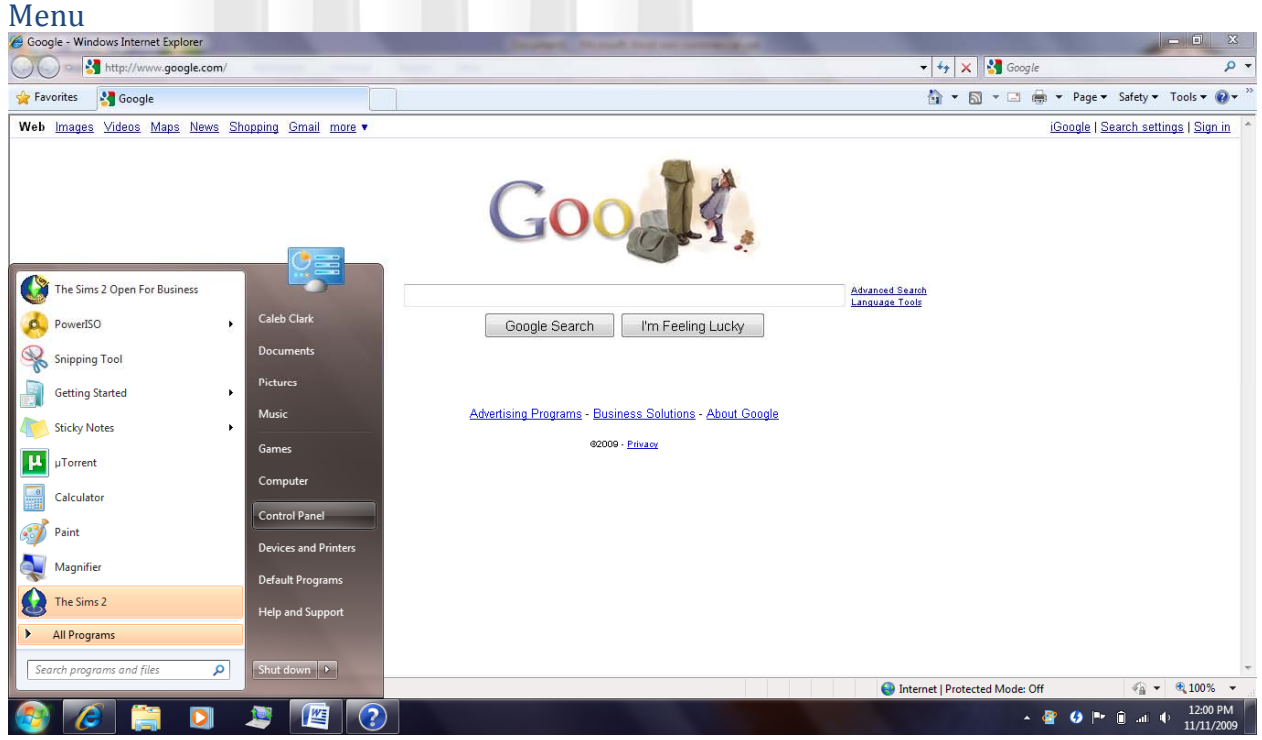

JMI- Windows 7 Setup 111109.v1 - www.jmireports.com

9. Click on "USER ACCOUNTS & FAMILY SETTINGS"

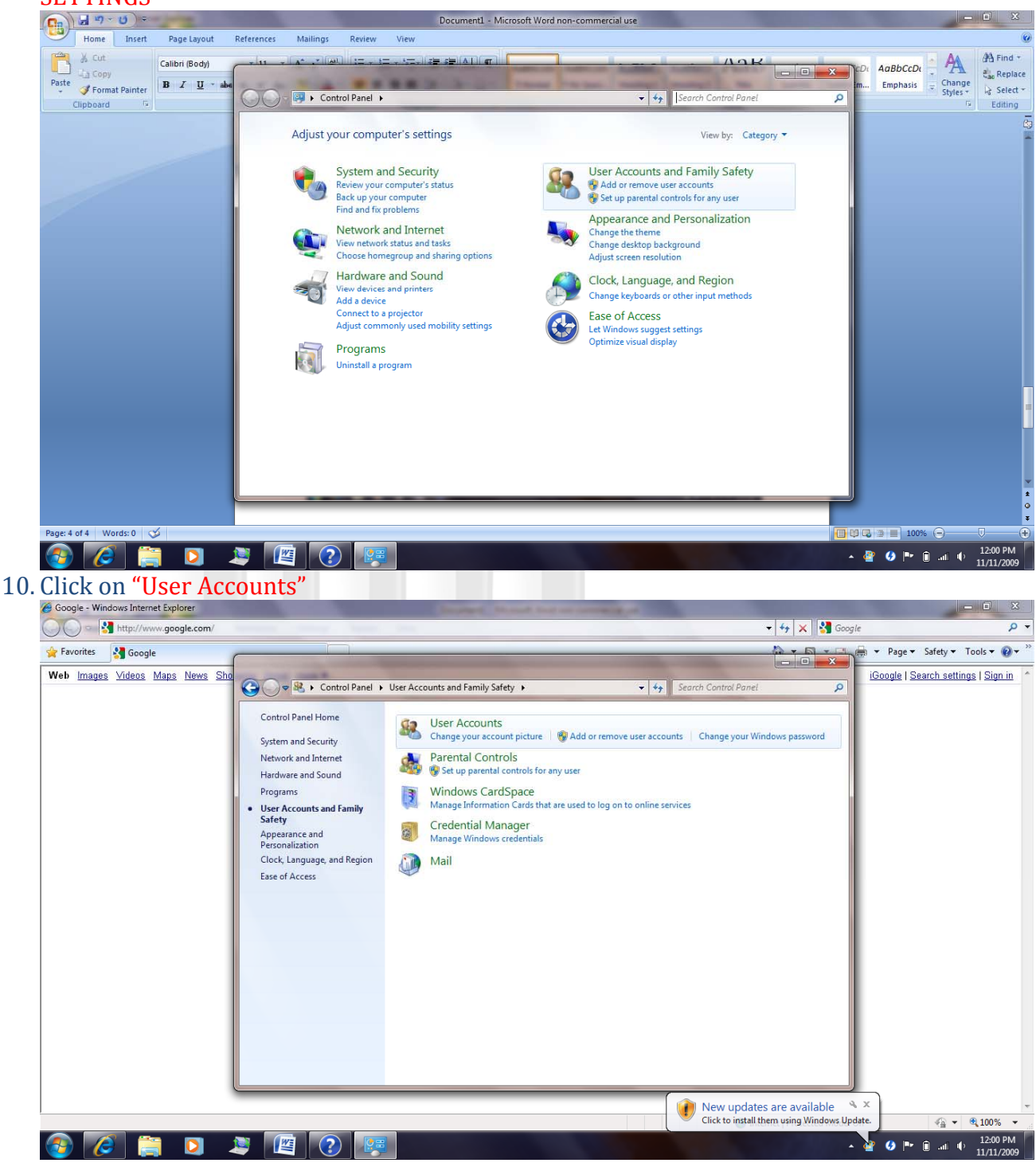

JMI- Windows 7 Setup 111109.v1 - www.jmireports.com

11. Click on "Change User Account Settings"

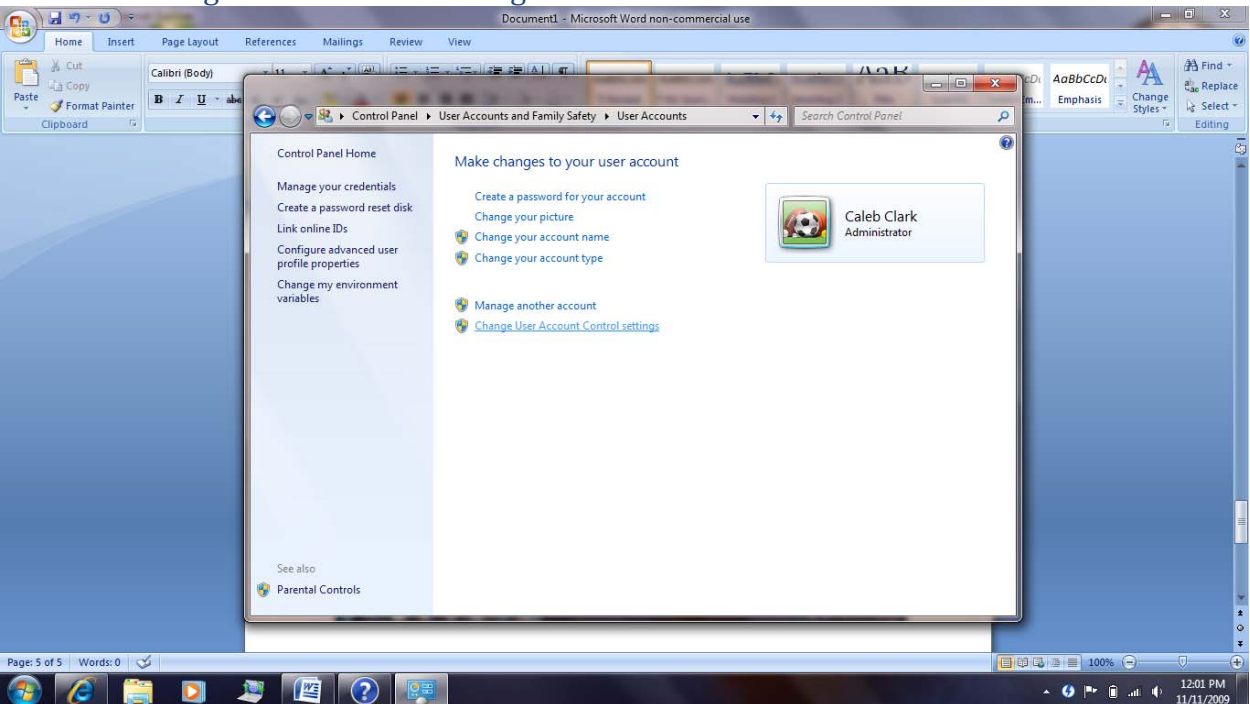

12. Slide the sliding bar all the way to the bottom. It shoud be on the "NEVER NOTIFY ME" setting. Click OK. (You must restart your computer for these changes to take effect. You should wait to restart until you are finished with the remainder of this setup

| process.)                          |                                                                                                    |                                                                                                    |
|------------------------------------|----------------------------------------------------------------------------------------------------|----------------------------------------------------------------------------------------------------|
| Gn J " U =                         | Document1 - Microsoft Word non-commercial use                                                                                                    | — 🗖 🗙                                                                                                    |
| Home Insert Page Layout References | Mailings Review View                                                                                                    | Ø                                                                                                    |
| Calibri (Body)                     | User Account Control Settings                                                                                                    | AaBbCcDt AaBbCcDt AaBbCcDt AaBbCcDt AaBbCcDt AaBbCcDt AaBbCcDt AaBbCcDt AaBbCcDt AaBbCcDt AabbCcDt Aab |
| Clipboard                          | Choose when to be notified about changes to your computer<br>User Account Control helps prevent potentially harmful programs from making changes to your computer.<br>Tell me more about User Account Control settings<br>Always notify<br> | P<br>Styles i le secu ·<br>Edition                                                                                                    |
|                                    | © OK Cancel                                                                                                    |                                                                                                    |
| Page: 5 of 5 Words: 0 🥸            |                                                                                                    |                                                                                                    |
| 🎯 🙋 🚞 💟 🧶                          |                                                                                                    | ▲ 🎸 🏴 🗊 .ati 🜵 12:01 PM<br>11/11/2009                                                                                                    |

JMI- Windows 7 Setup 111109.v1 - www.jmireports.com

13. Go to <u>www.jmireports.com/recruiting.html</u> Type in your Username and Password and click LOGIN.

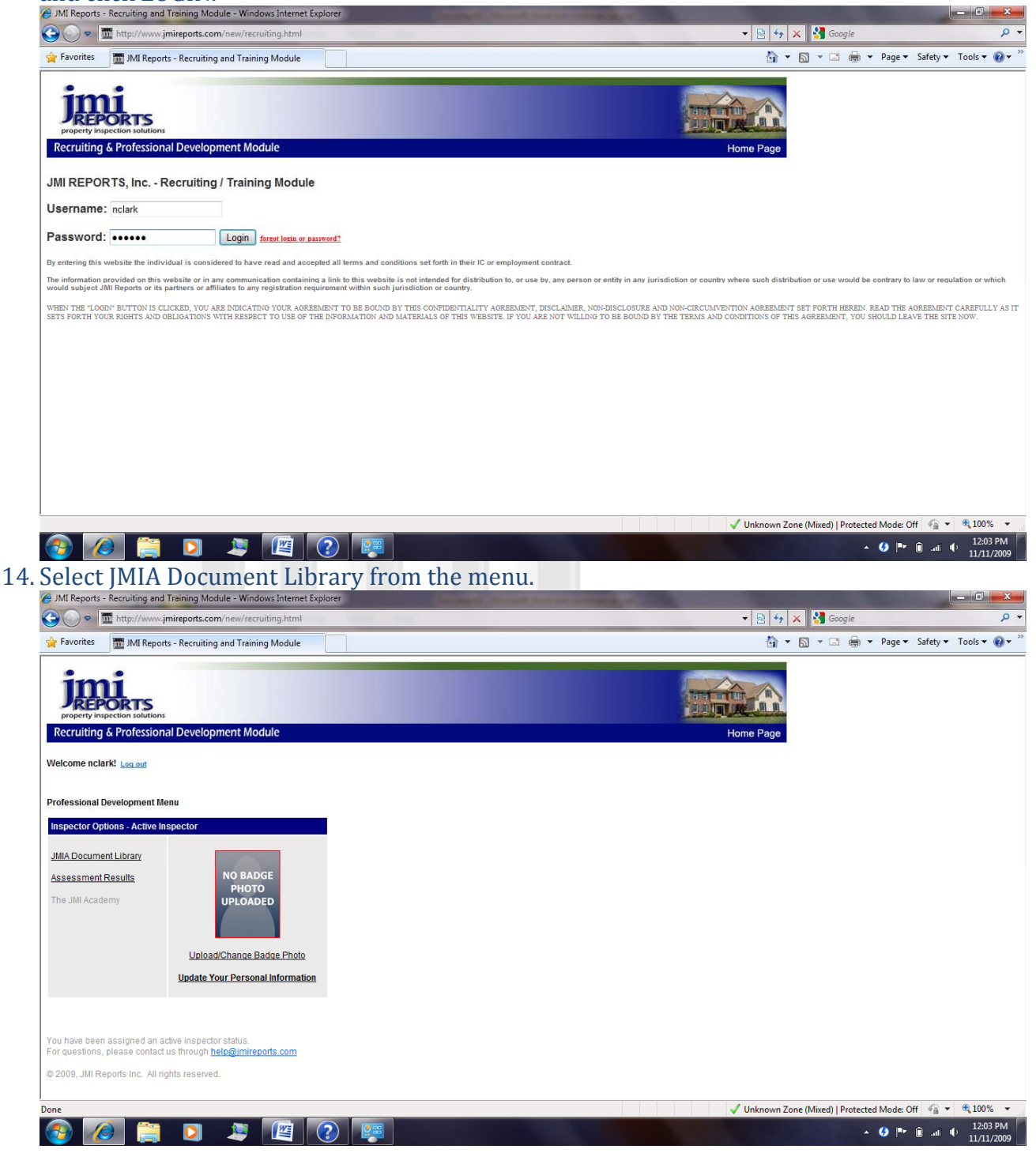

JMI- Windows 7 Setup 111109.v1 - www.jmireports.com

### 15. Click on SHARES and Then click on "NEW INSPECTOR".

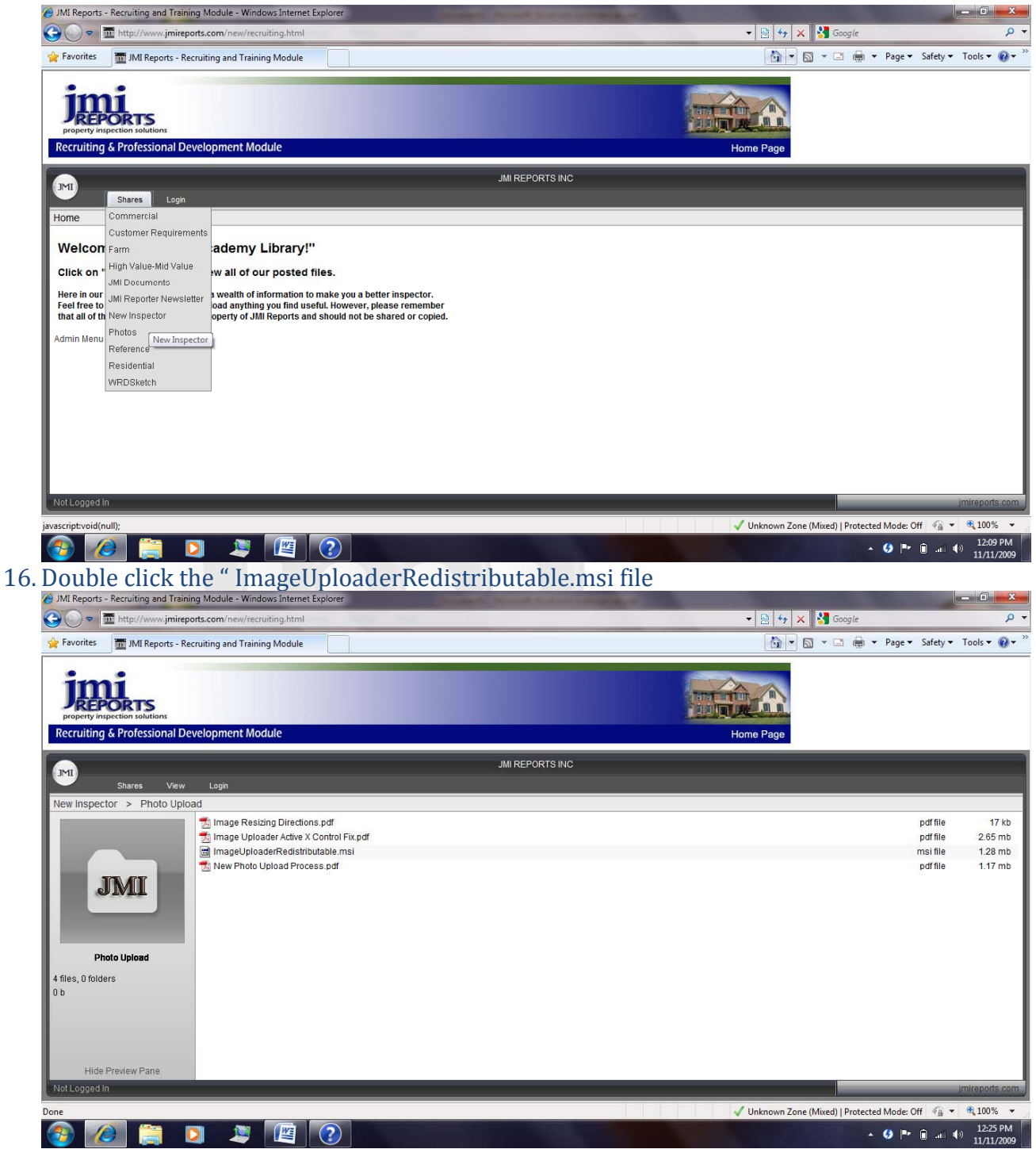

JMI- Windows 7 Setup 111109.v1 - www.jmireports.com

17. When prompted select "RUN" from the menu. Follow through with the installation

![](_page_8_Picture_3.jpeg)

JMI- Windows 7 Setup 111109.v1 - www.jmireports.com

19. Double Click "OLD WRDSKETCH" # JMI Reports - Recruiting and Training Module - Windows Internet Explorer

![](_page_9_Picture_3.jpeg)

JMI- Windows 7 Setup 111109.v1 - www.jmireports.com

21. When prompted select "RUN" from the menu. Follow through with the installation

![](_page_10_Picture_3.jpeg)

22. Once the WRDSketch Installation is complete, you can close all open windows. This completes the Windows 7 Setup Process for JMI Reports.

23. Your must **RESTART YOUR COMPUTER** for all settings to be loaded.

# property inspection solutions

JMI- Windows 7 Setup 111109.v1 - www.jmireports.com